## **Carregamentos (GIAE Online) - MAWAY**

A opção de **Carregamentos MAWAY** possibilita a toda a comunidade escolar (exceto alunos) efetuar carregamentos de cartões através do netGIAE, via métodos de pagamento habituais (MB Way, Multibanco, Visa, Mastercard).

## Configuração Utente

O utente necessita de efetuar também um registo, à semelhança da entidade. Clique em **registo** (ponto 1).

## Encarregado de Educação

A opção de carregamentos está disponível apenas aos encarregados de educação (login com utilizador "ee[número\_processo\_aluno]").

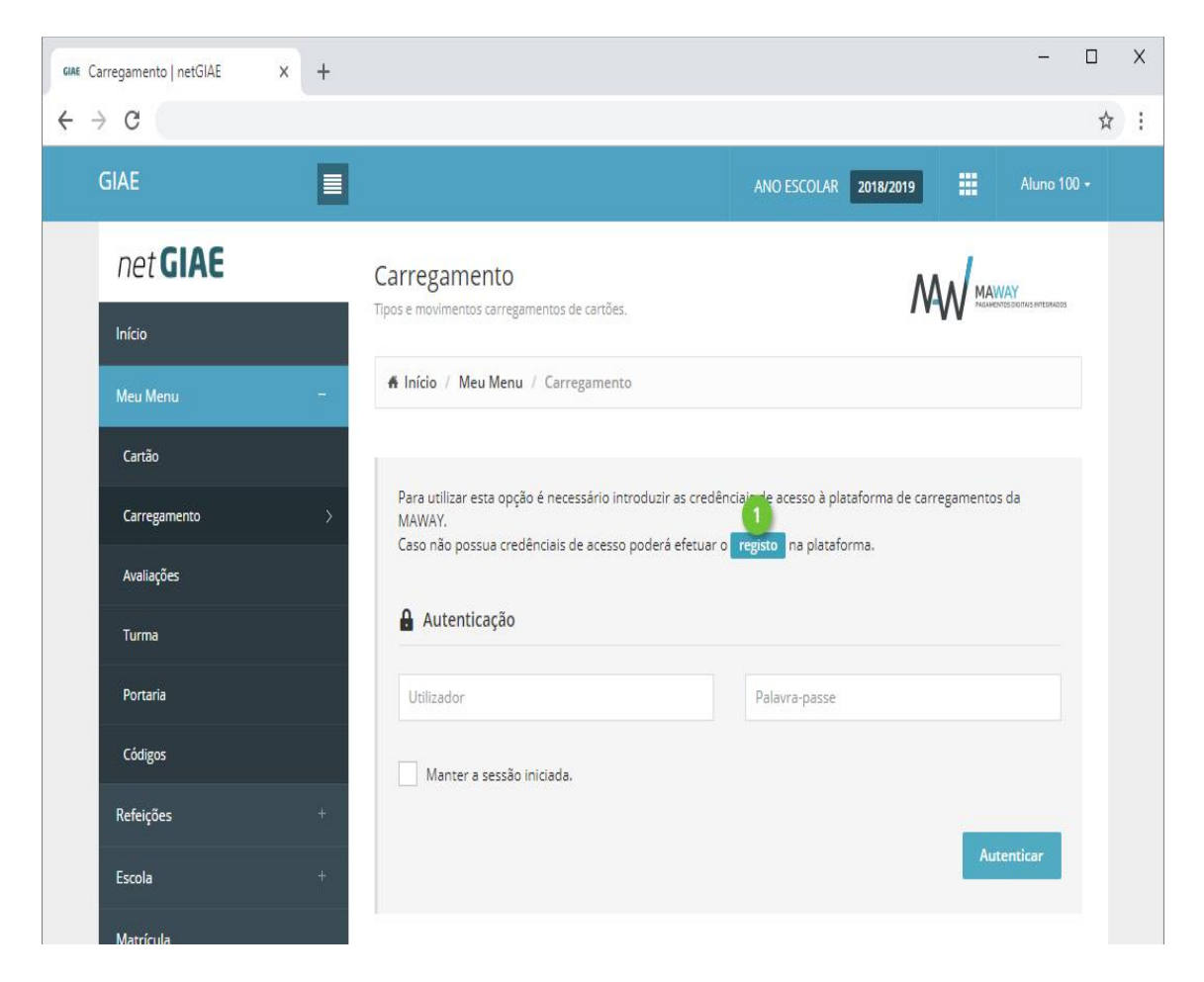

Preencha todos os campos presentes na página de registo, que poderão ser introduzidos de forma automática clicando em **Preencher com os dados do utente** (ponto 2).

| Carregamento   netGIAE x +                                                                                 |                                                                                                    |               |                                  | ∨ - □ X                |
|----------------------------------------------------------------------------------------------------|----------------------------------------------------------------------------------------------------|---------------|----------------------------------|------------------------|
| $\leftrightarrow$ $\rightarrow$ C $\bigcirc$ $\bigcirc$                                                    |                                                                                                    |               |                                  | € ☆                    |
| GIAE                                                                                                    | Registo                                                                                                    |               | x                                | Aluno 2990 +           |
| net <b>G</b>                                                                                               | Registo de novo utilizador<br>Todos os campos são de preenchimento obrigatório.                                                                                                    |               | Preencher com os dados do utente | Y<br>Definis hereinois |
| Início<br>Meu Menu                                                                                         | Aviso                                                                                                    |               |                                  |                        |
| Refeições                                                                                                  | Independentemente do número de educandos/filhos/filhas, apenas deve efetuar um registo com os dados do Encarregado de Educação e utilizê-lo para<br>autenticação na opção "Meu Menu - Carregamento" do GIAE Online de cada um deles. |               |                                  |                        |
| LOja                                                                                                    | Utilizador                                                                                                    | Palavra-passe | Confirmação palavra-passe        |                        |
| Escola                                                                                                    | EmaildoEncEducacao@email.pt                                                                                                    | Palavra-passe | Palavra-passe                    |                        |
| Matrícula<br>Candidatu                                                                                     | Matrícula Manter a sessão iniciada.                                                                                                    |               |                                  |                        |
|                                                                                                    | Nome                                                                                                    |               | Número de Identificação Fiscal   |                        |
| Mensagen                                                                                                   | n Enc. de Educação do Aluno                                                                                                    |               | 999999990                        |                        |
|                                                                                                    | Correio Eletrónico                                                                                                    |               | Telefone                         |                        |
|                                                                                                    | EmaildoEncEducacao@email.pt                                                                                                    |               | 800999570                        | nticar                 |
|                                                                                                    | Morada                                                                                                    |               |                                  |                        |
|                                                                                                    | Rua de Leiria                                                                                                    |               |                                  |                        |
|                                                                                                    |                                                                                                    |               |                                  | ito de Escolas         |
|                                                                                                    | Código Postal Localidade                                                                                                    |               | <i>"</i>                         |                        |
|                                                                                                    | 2410-149 Leiria                                                                                                    |               |                                  |                        |
|                                                                                                    |                                                                                                    |               |                                  |                        |
| Declaro que tomei conhecimento e aceito integralmente as <u>Condições Gerais de Utilização</u> do serviço. |                                                                                                    |               |                                  |                        |
|                                                                                                    | 🗸 Consinto que, os dados pessoais sejam utilizados de acordo com a <u>Política de Proteção de Dados</u> existente.                                                                                                    |               |                                  |                        |
|                                                                                                    | 🗹 Autorizo a utilização dos meus contactos para comunicação de Marketing.                                                                                                    |               |                                  |                        |
|                                                                                                    |                                                                                                    |               | 4 Registar Fechar                |                        |

Consulte as **Condições Gerais de Utilização** e **Política de Proteção de Dados** (ponto 2) e confirme que tem conhecimento das mesmas (ponto 3).

Termine clicando em Registar (ponto 4).

## Utilização

Efetue carregamentos, acedendo ao separador **Carregamentos** (ponto 1) e selecione qual o método de pagamento (ponto 2).

Encarregado de Educação

A opção de carregamentos está disponível apenas aos encarregados de educação (login com utilizador "ee[número\_processo\_aluno]").

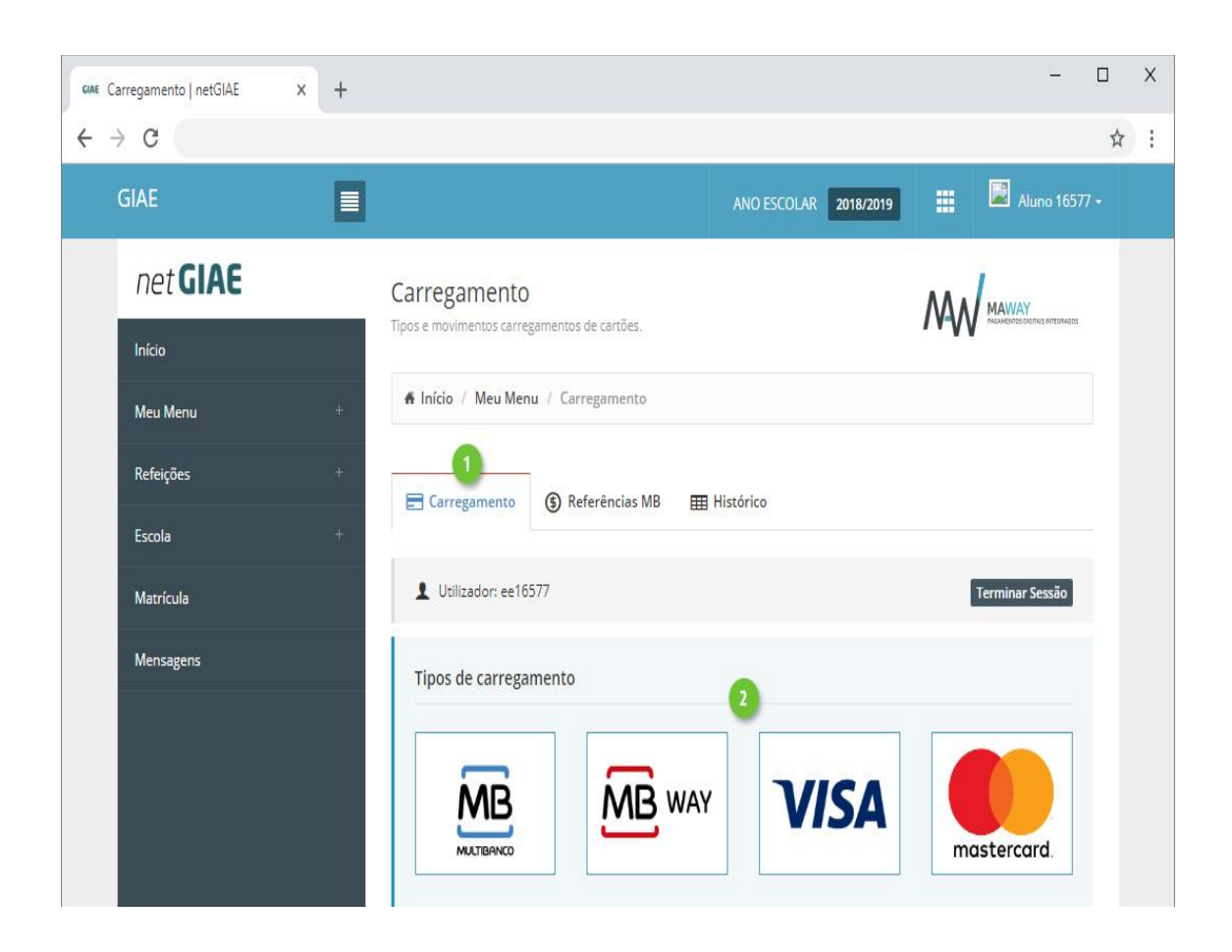

Na nova janela introduza (ponto 1) ou selecione (ponto 2) o montante a carregar em cartão. Confirme os valores (ponto 3) e finalize clicando em **Continuar** (ponto 4).

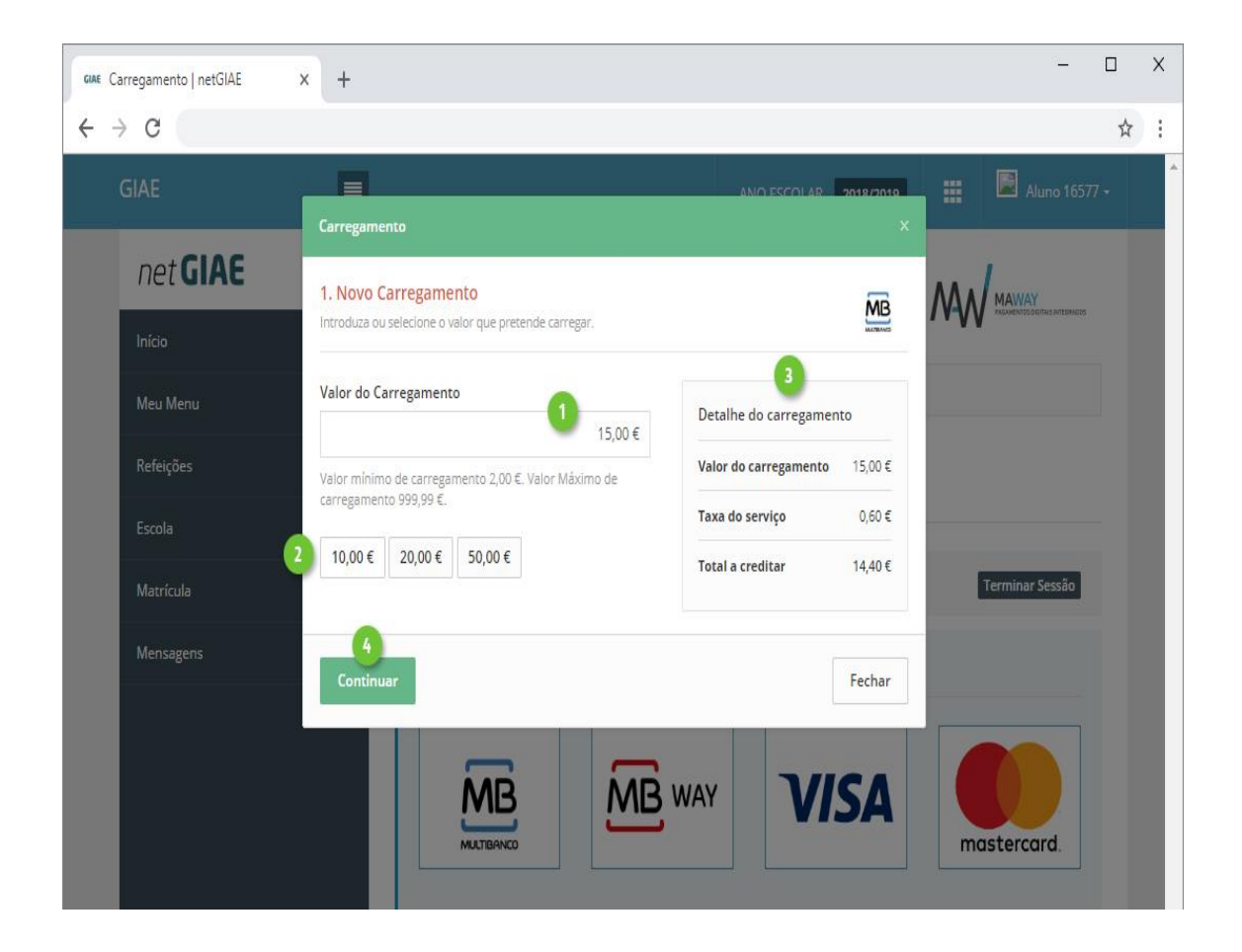

Ao selecionar "Multibanco", no passo seguinte será apresentada a "Entidade" e "Referência" gerada para pagamento, que poderá ser consultada no separador **Referências MB**.

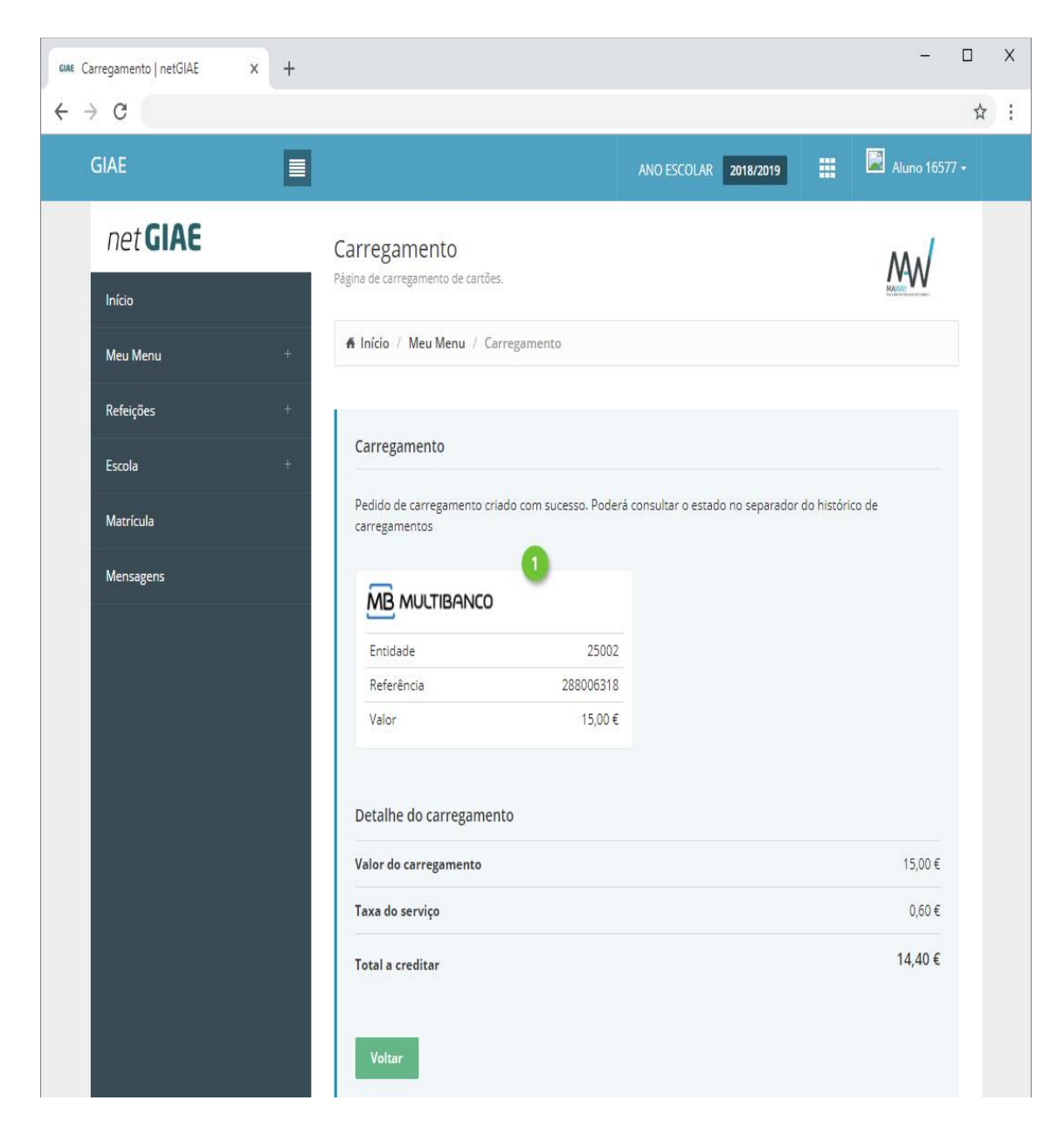

© Todos os direitos reservados | MICROABREU, Lda.